# - Inspection 2017 取扱説明書 -

for Android

# 目次

| 1. 準備                     |    |
|---------------------------|----|
| Bluetooth を ON にします。3     |    |
| 2. アプリの準備                 |    |
| 「Play ストア」でアプリを検索します。4    |    |
| インストールします。                |    |
| 3. スキャンツールの準備             |    |
| Bluetooth アダプタをスキャンツールに接続 |    |
| スキャンツールを車両に接続5            |    |
| 4. アプリの基本設定               | 6  |
| アプリの起動6                   |    |
| アプリの設定6                   |    |
| テスター検索/設定7                |    |
| メール送信先設定                  |    |
| ストレージ設定8                  |    |
| 事業所情報設定9                  |    |
| 5. アプリの操作                 | 10 |
| 診断10                      |    |
| 診断結果画面説明                  |    |
| 診断データをメールで送信13            |    |
| 6. 診断履歴                   | 14 |
| 診断履歴の検索14                 |    |
| 診断履歴の消去15                 |    |
| 7. 終了手順                   | 16 |
| アプリの終了16                  |    |
| スキャンツールを取外します16           |    |

### 1. 準備

「Inspection\_2017」アプリは Android OS 6 以上を推奨しております。 はじめにご使用の Android 端末のバージョンをご確認ください。 また、<mark>対応している OS であっても機種によってはご使用頂けない場合があります。</mark>予めご了承ください。

### Android OS のバージョン確認方法

1.ホーム画面で「メニューアイコン」( 逆 ) をタップします。 2.「設定」( 🔯 ) をタップします。

3.最下部までスクロールしてシステムの「端末情報」(<sup>① 端末情報</sup>)の欄で確認できます。

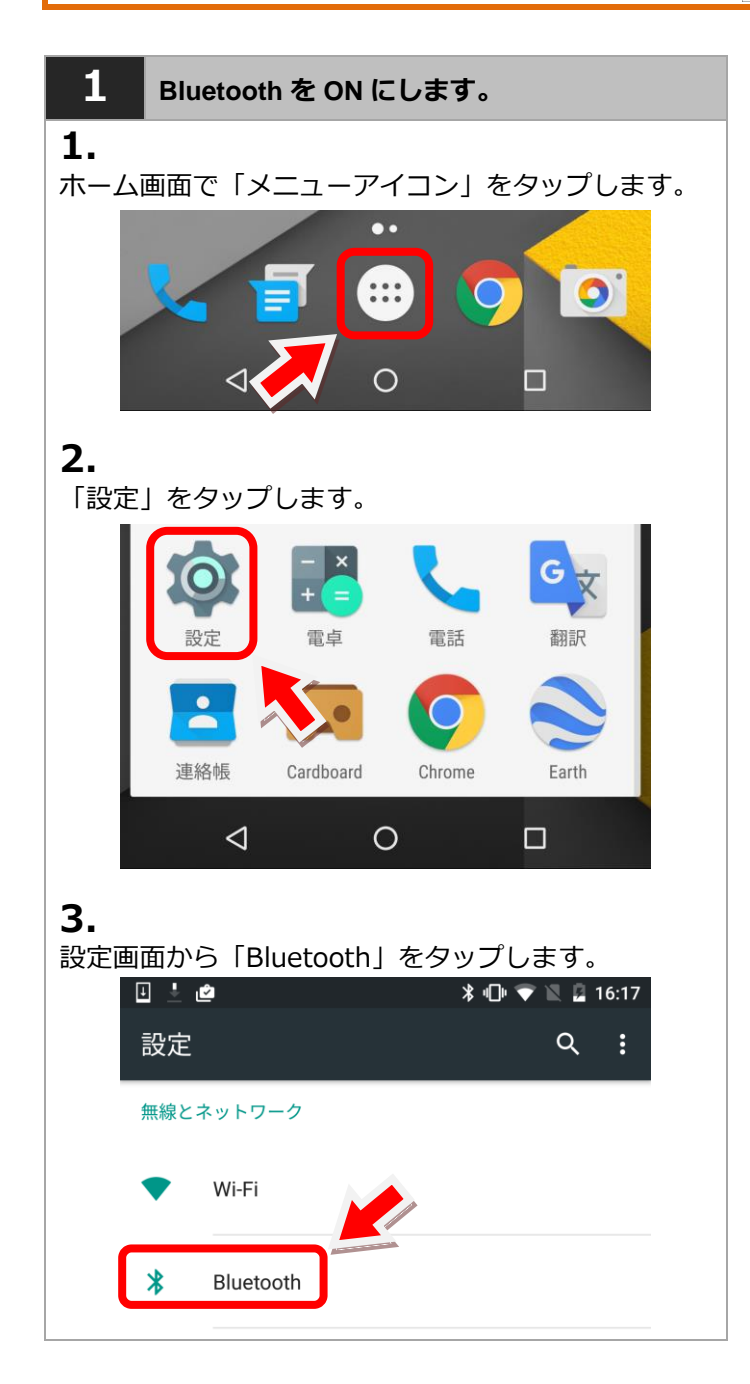

|                                         |   |           |                  | _ |  |
|-----------------------------------------|---|-----------|------------------|---|--|
| <b>4.</b><br>「OFF」の場合はタップして「ON」にしてください。 |   |           |                  |   |  |
| <b>_</b>                                |   |           | v🗖 v 文 🖹 🙎 16:17 |   |  |
|                                         | ÷ | Bluetooth | · · ·            |   |  |
|                                         |   | OFF       |                  |   |  |
|                                         |   | e 🖻       | 🛚 🗣 🔍 🖉 🖹        |   |  |
|                                         | ÷ | Bluetooth | :                |   |  |
|                                         |   | ON        |                  |   |  |

### 2. アプリの準備

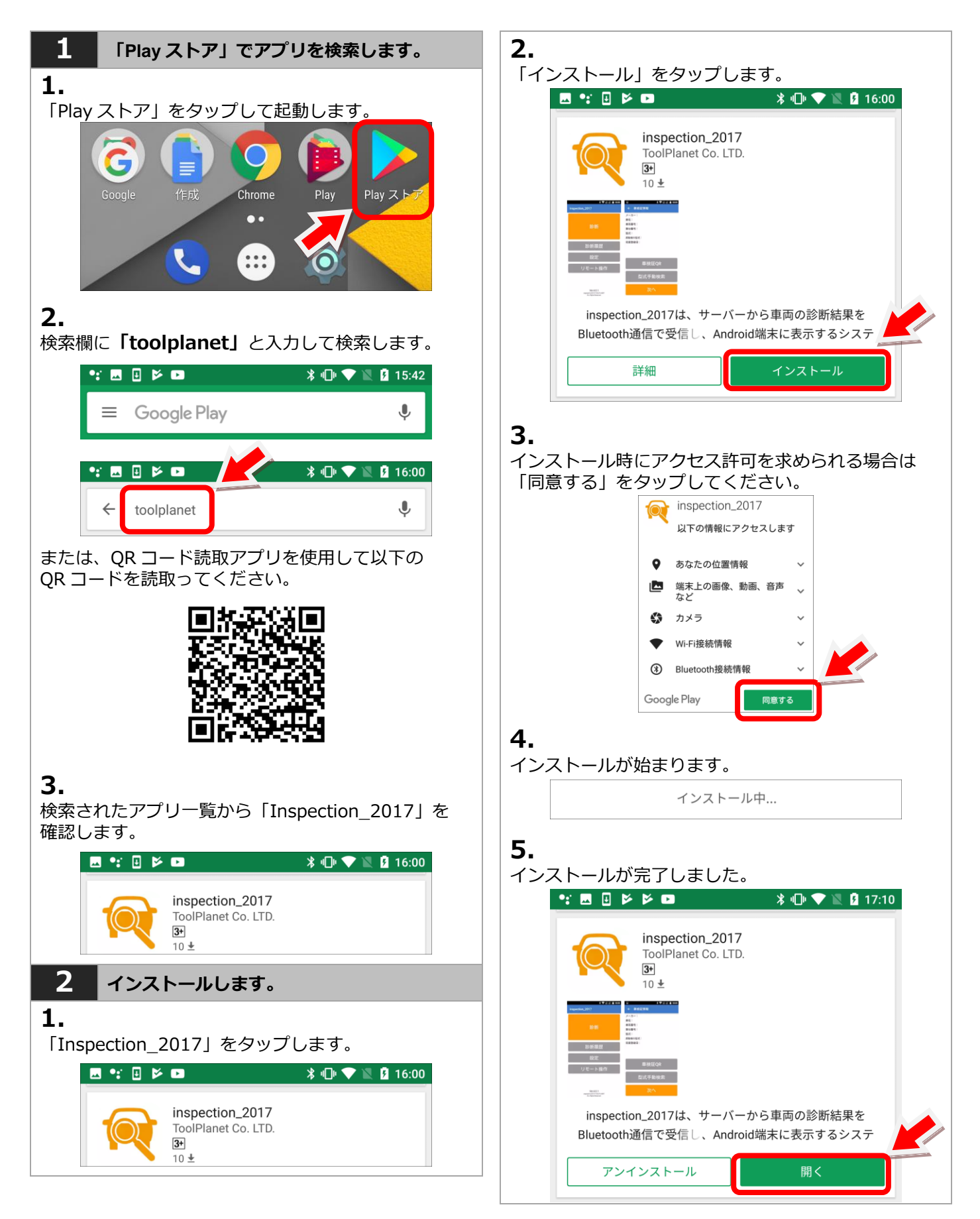

### 3. スキャンツールの準備

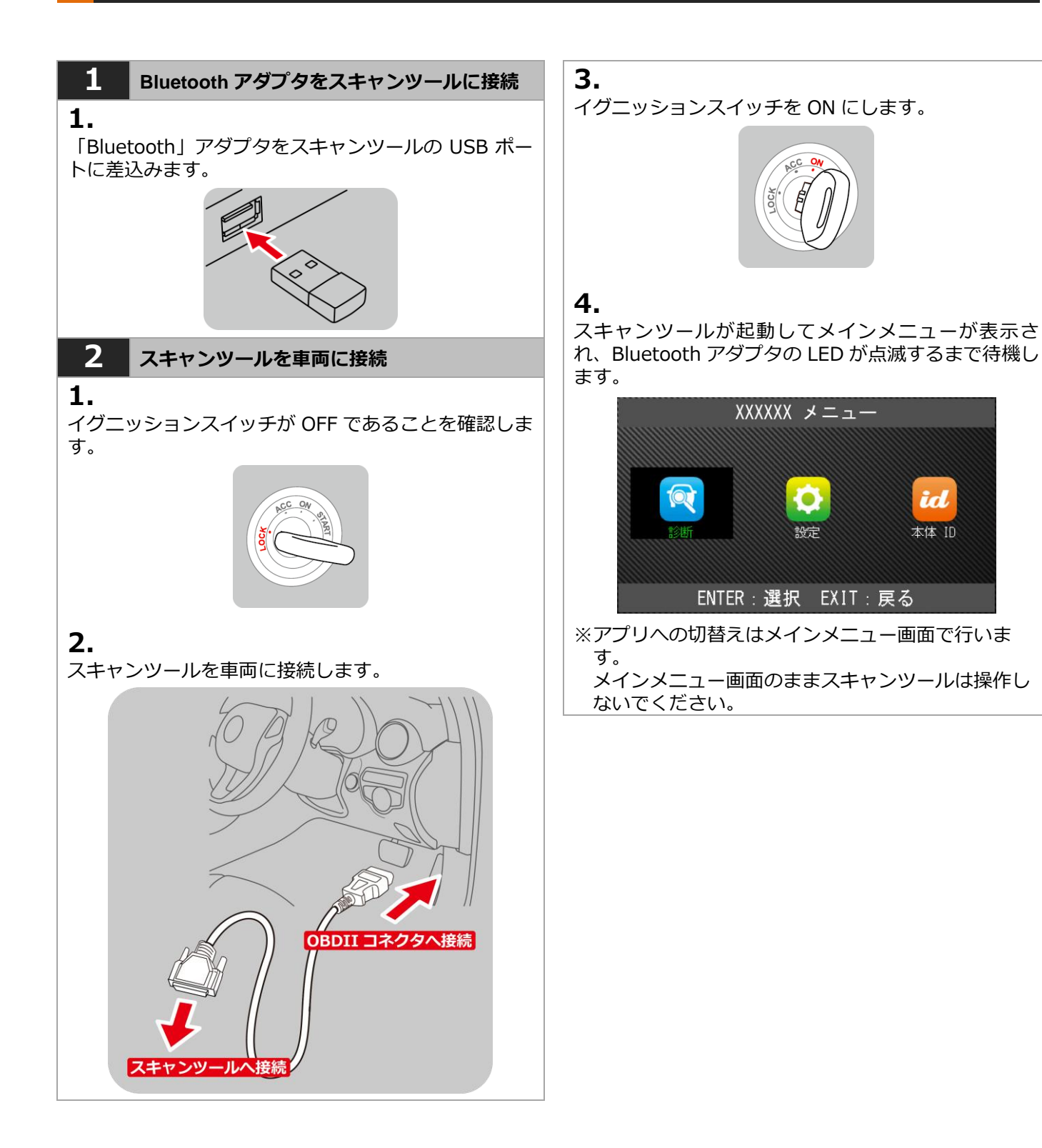

5

### 4. アプリの基本設定

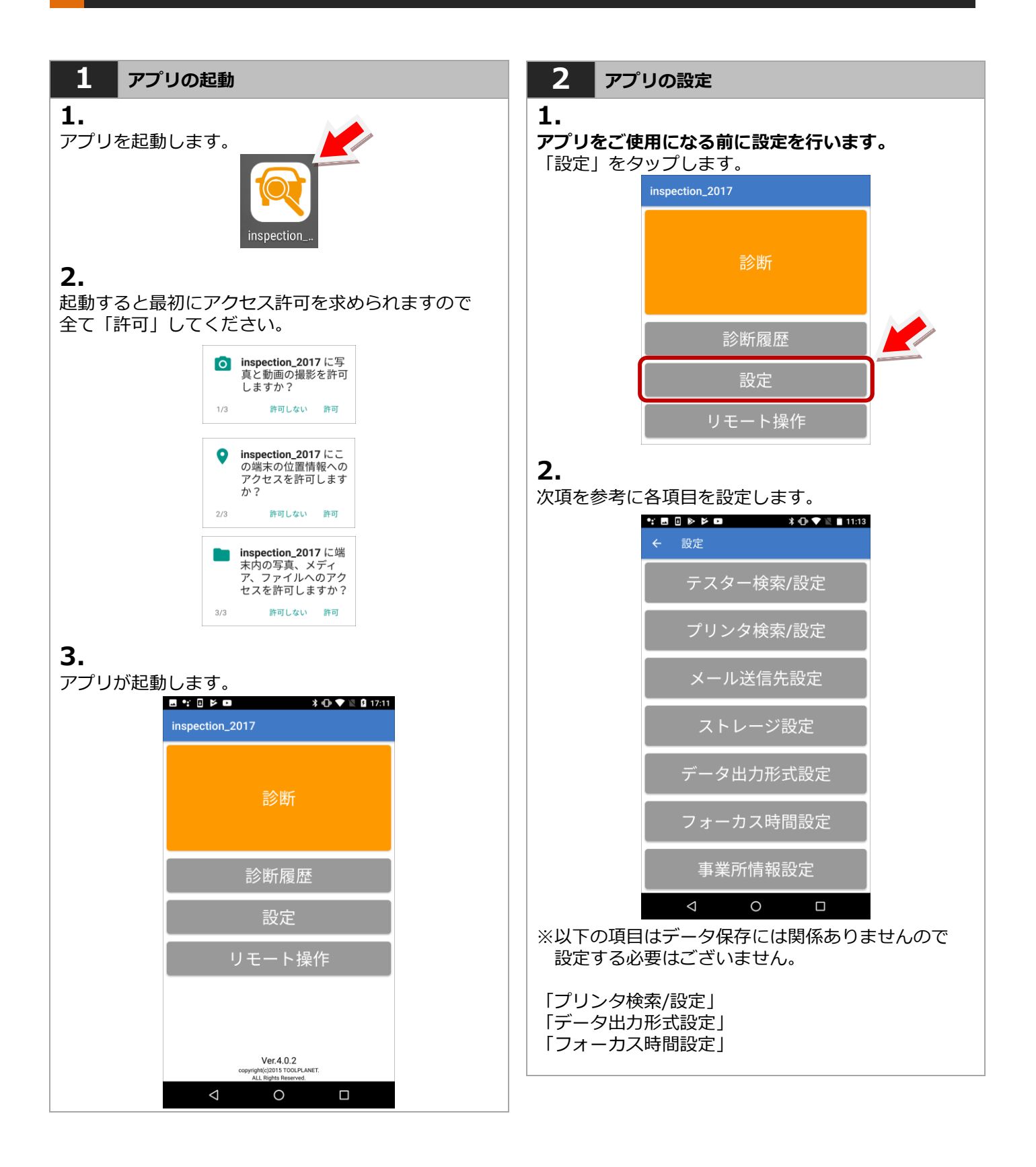

#### 4. アプリの基本設定

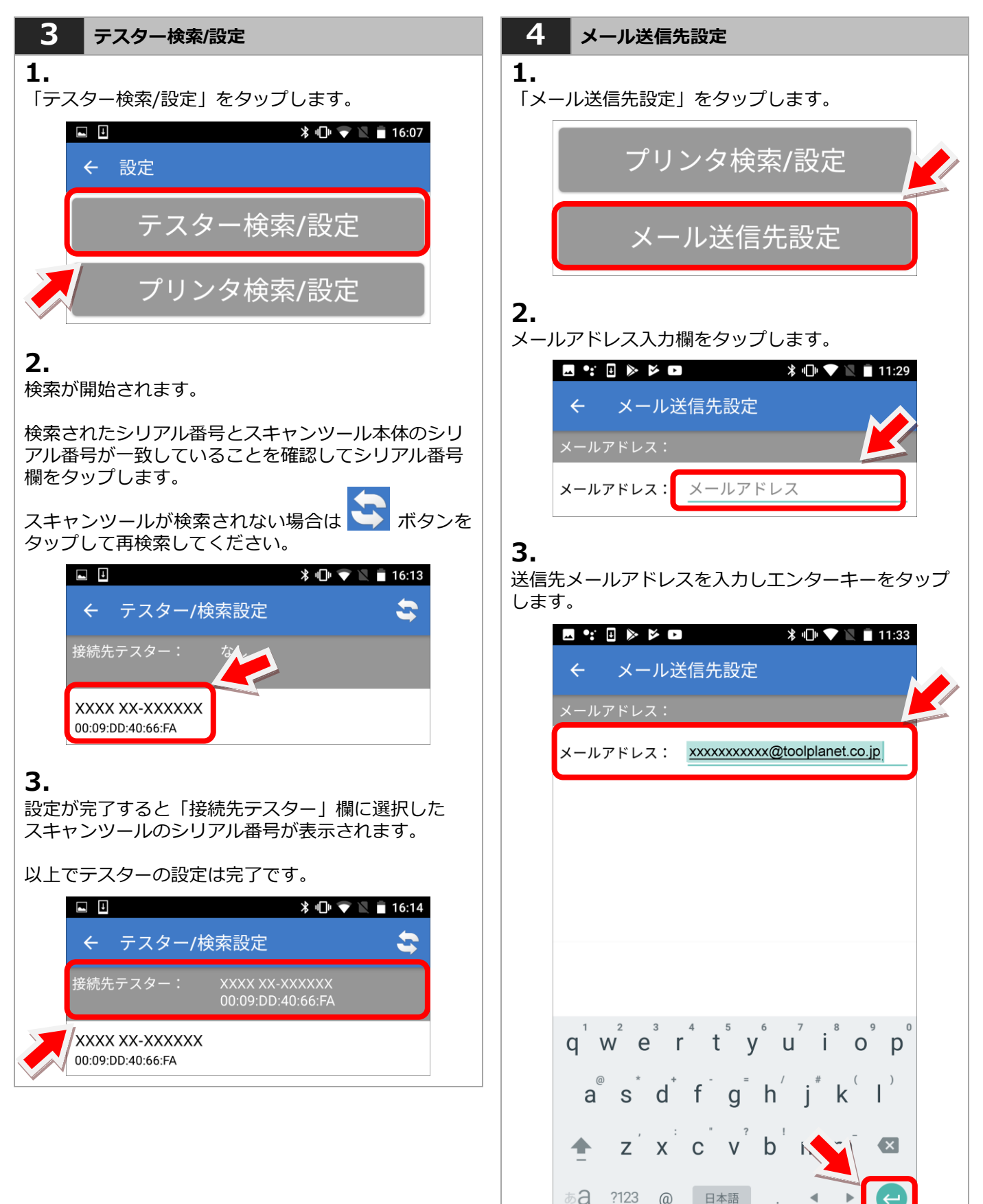

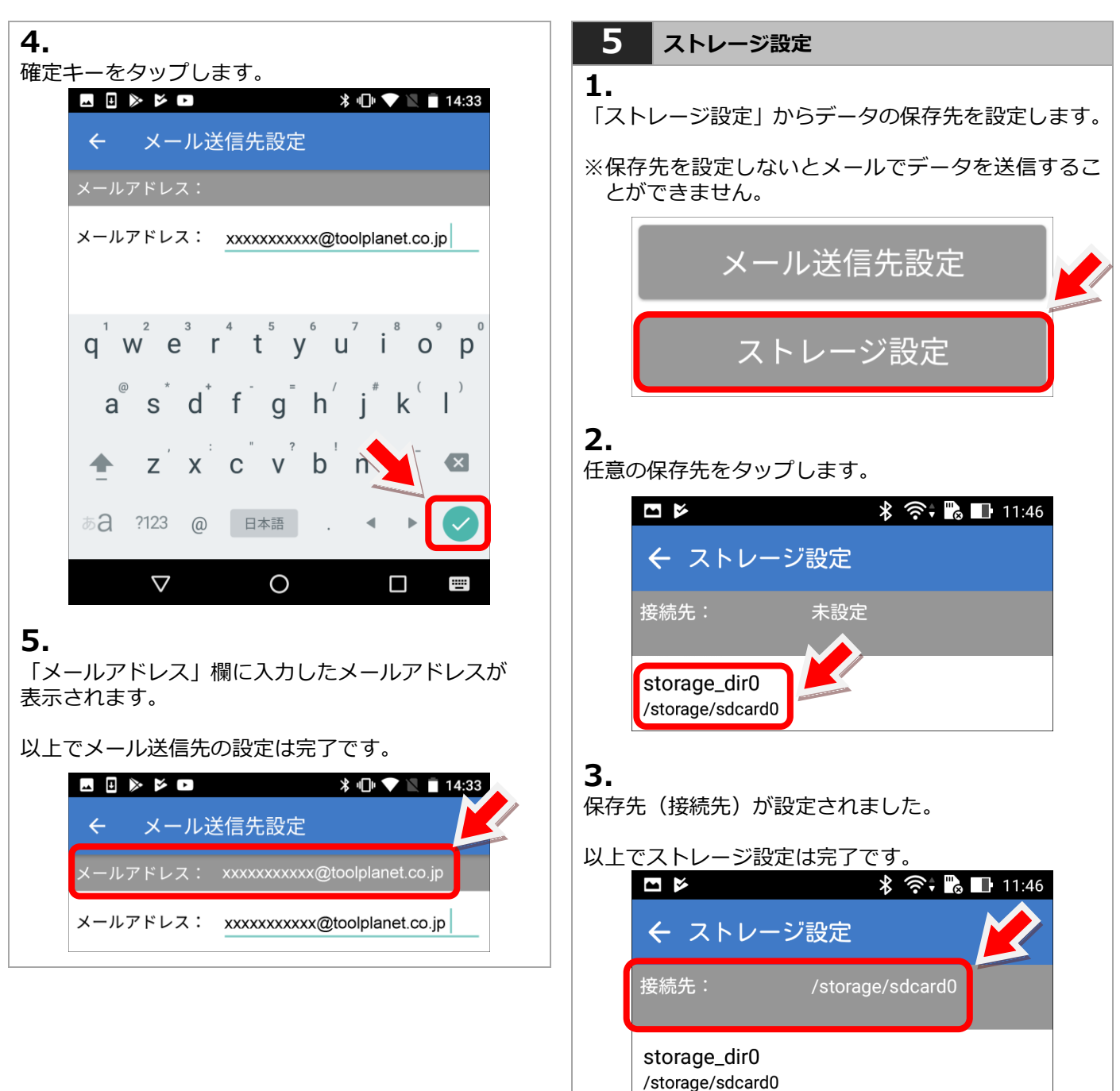

#### 4. アプリの基本設定

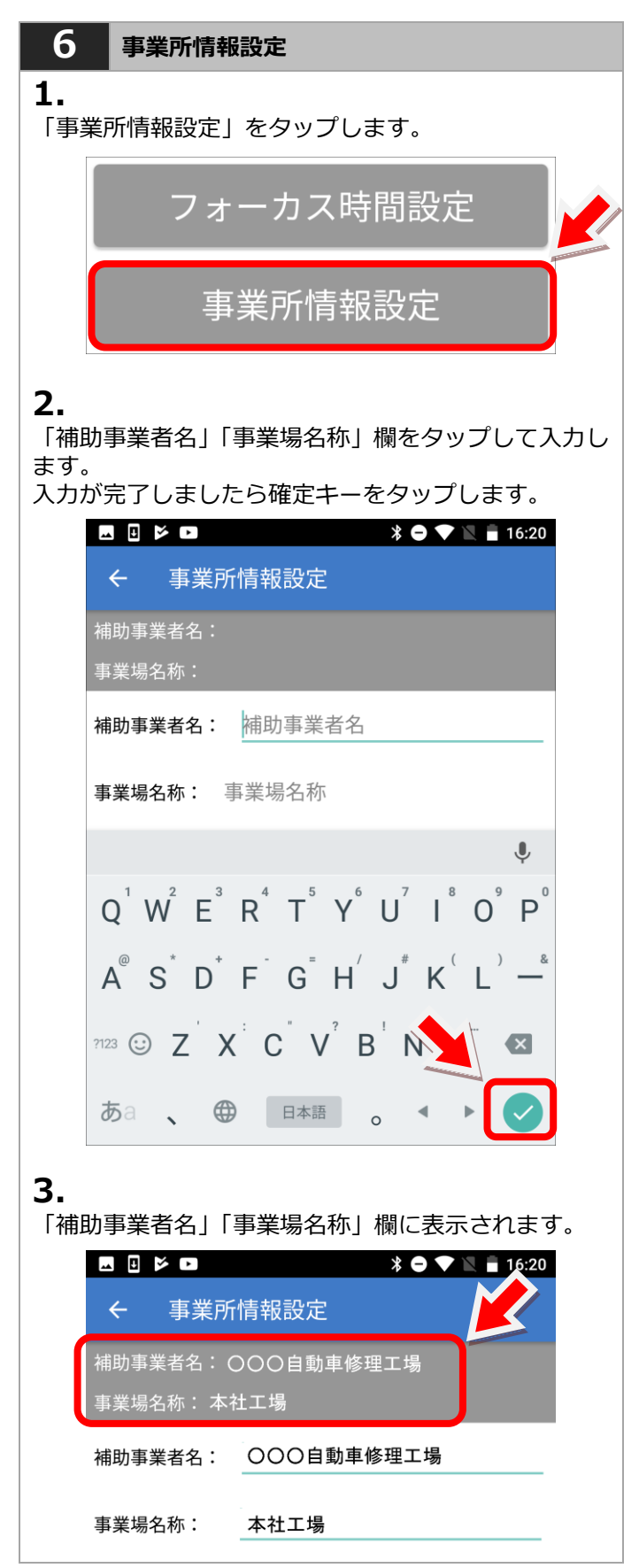

## 5. アプリの操作

### 「Inspection\_2017」の対象車両は次の通りです。

- ・国産車 8 メーカー
- トヨタ、日産、ホンダ、マツダ、スバル、三菱、ダイハツ、スズキ
- ・初年度登録が 2009 年1月(平成 21年1月)以降の新型車両

| 1 診断                                       | 3.                                                                                                    |  |  |
|--------------------------------------------|----------------------------------------------------------------------------------------------------|--|--|
| 1                                          | QR コードの読み取り画面が表示されます。                                                                                                    |  |  |
| ▲・<br>メイン画面から「診断」をタップします。                  | <ul> <li>B</li> <li>B</li></ul> |  |  |
| ☎ 診断                                       |                                                                                                    |  |  |
| <b>2.</b><br>車検証情報画面が表示されます。               | <b>4.</b><br>車検証の QR コードを読み取ります。                                                                                                    |  |  |
| 「車検証 QR」をタップします。<br>□ ▷ ▷ □ * ● ▼ 18:31    | <普通自動車車検証> 赤枠内 3+2 個の <b>計 5 個</b><br><軽自動車車検証> 赤枠内 <b>2 個</b>                                                                                                    |  |  |
| <ul> <li>← 車検証情報</li> <li>メーカー:</li> </ul> |                                                                                                    |  |  |
| 車名:                                        |                                                                                                    |  |  |
| 車両番号:                                      | <普通自動車> 計5個                                                                                                    |  |  |
| 单台番号:<br>型式:                               |                                                                                                    |  |  |
| 原動機の型式: 初度登録日:                             | <軽自動車> 左側 2 個                                                                                                    |  |  |
|                                            | 5.<br>QRコードの読み取りが完了すると自動的に「車検証情報」画面に切り替わり、車検証情報が表示されます                                                                                                    |  |  |
| 車検証QR                                      | 車検証情報が車検証と一致しているか確認してください。                                                                                                    |  |  |
| 型式手動検索                                     | <ul> <li>▲ 車検証情報</li> </ul>                                                                                                    |  |  |
|                                            | メーカー: トヨタ                                                                                                    |  |  |
| ※車検証がない場合は「型式手動検索」から車両を                    | 車名: プリウス                                                                                                    |  |  |
| 特定します。                                     | 車両番号: 岐阜 330す9603                                                                                                    |  |  |
| 全メーカー ▼から車種を選択 またけ Q                       | 車台番号: ZVW30-5029238                                                                                                    |  |  |
| から車種名を入力して検索します。                           | 空式・ DAA-ZVW30<br>「「新雄の刑式・27D.2 IM                                                                                                    |  |  |
|                                            | 尿動破の空式・22K-3JM<br>初度登録日: 平成21年06日                                                                                                    |  |  |
|                                            |                                                                                                    |  |  |

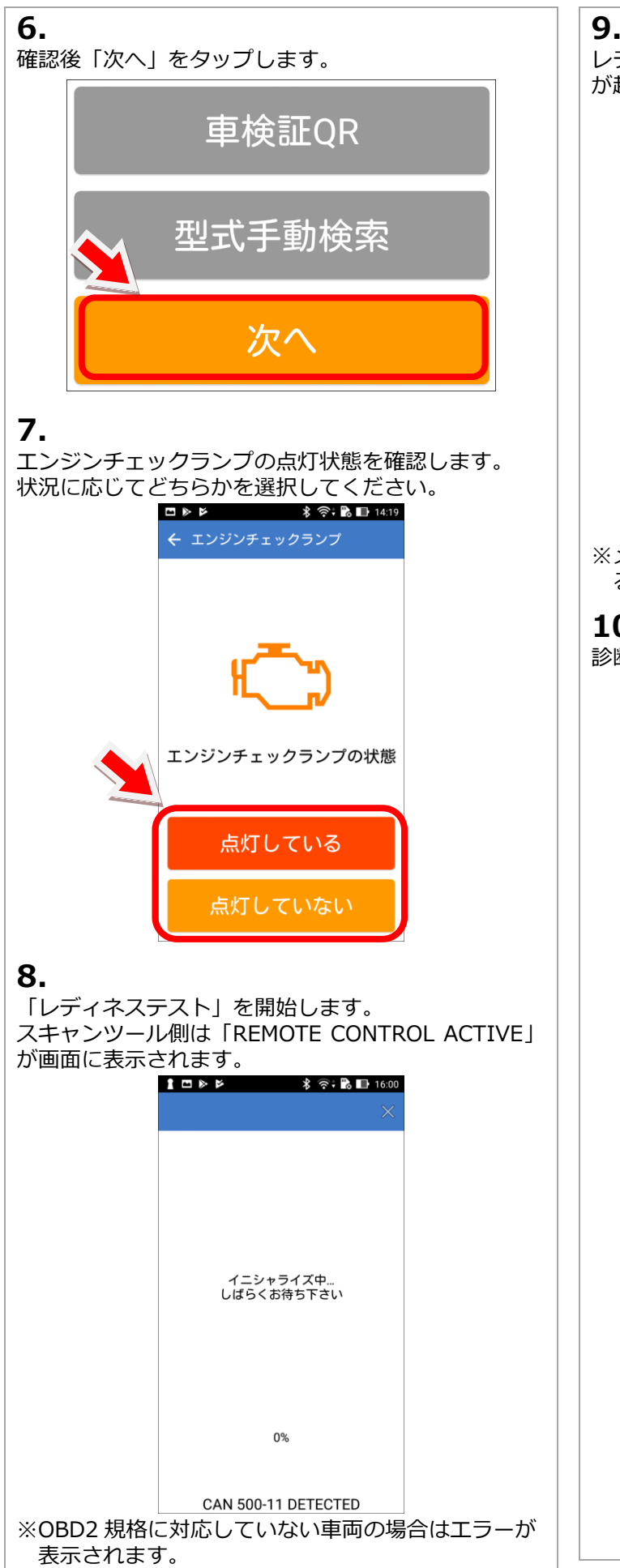

| 9.         |                            |                             |                          |                                                                                                    |     |  |
|------------|----------------------------|-----------------------------|--------------------------|----------------------------------------------------------------------------------------------------|-----|--|
| ンテイ<br>バ起動 | ネステストかネ<br>して「QuickSo      | 咚了すると<br>can」が開始            | 目動でン<br>冶されま             | メーカー<br>モす。                                                                                                    | ソフト |  |
|            | 1 ⊡ ► Þ<br>QuickSca        | • ⊁ ବ<br>in                 | * 🗟 🖬 16:01              |                                                                                                    |     |  |
|            |                            |                             |                          |                                                                                                    |     |  |
|            |                            |                             |                          |                                                                                                    |     |  |
|            |                            |                             |                          |                                                                                                    |     |  |
|            |                            | テスト中<br>しばらくお待ち下さ           | 5LV                      |                                                                                                    |     |  |
|            |                            |                             |                          |                                                                                                    |     |  |
|            |                            |                             |                          |                                                                                                    |     |  |
|            |                            | 60%                         |                          |                                                                                                    |     |  |
|            |                            |                             |                          |                                                                                                    |     |  |
| ※メー<br>る場  | カーにより車約<br>合は該当する車         | 名選択など<br>車両を選択し             | の選択回                     | 」<br>画面が表<br>さい。                                                                                                    | 示され |  |
| 10.        |                            |                             |                          |                                                                                                    |     |  |
| <b>診断が</b> | 完了すると診断                    | 新結果が表示                      | 示されま                     | す。                                                                                                    |     |  |
|            |                            | *                           | i ?? i <b>i</b> ∂<br>▼ Γ | 16:01                                                                                                    |     |  |
|            |                            |                             | Ľ→ Đ                     |                                                                                                    |     |  |
|            | 単 使 証 情 報<br>メーカー: トヨ      | <i></i> Я                   |                          |                                                                                                    |     |  |
|            | 車名 :プリ<br>車両番号:岐阜          | ウス<br>330す                  | 9603                     |                                                                                                    |     |  |
|            | 車台番号:ZVW<br>診断情報           | 30-5029238                  |                          |                                                                                                    |     |  |
|            | テスターシリア<br>開始時刻:2017       | ル:TPM-R 3<br>7-09-22 15:53: | 1-000573<br>31           |                                                                                                    |     |  |
|            | 終了時刻:2017<br>開始雷圧:14.5     | 7-09-22 16:01:<br>1 V       | :30                      |                                                                                                    |     |  |
|            | 終了電圧:14.4                  | 8 V<br>2                    |                          |                                                                                                    |     |  |
|            | 単回診断開発                     | ☆<br>- スト                   |                          |                                                                                                    |     |  |
|            | エンジン                       |                             | ß                        | •                                                                                                    |     |  |
|            | HV                         |                             |                          | <ul><li></li><li></li></ul> |     |  |
|            | ABS- VSC- T                | RC                          |                          | <b>S</b>                                                                                                    |     |  |
|            | 電動パワステ                     | -                           |                          |                                                                                                    |     |  |
|            | エアバッグ                      |                             |                          | 0                                                                                                    |     |  |
|            | チェック項目                     | ∃                           |                          |                                                                                                    |     |  |
|            | <b>走行距離</b><br>(未設定)       |                             |                          |                                                                                                    |     |  |
|            | <b>エンジンチェッ</b> ク<br>点灯している | クランプ                        |                          |                                                                                                    |     |  |
|            |                            |                             |                          |                                                                                                    |     |  |

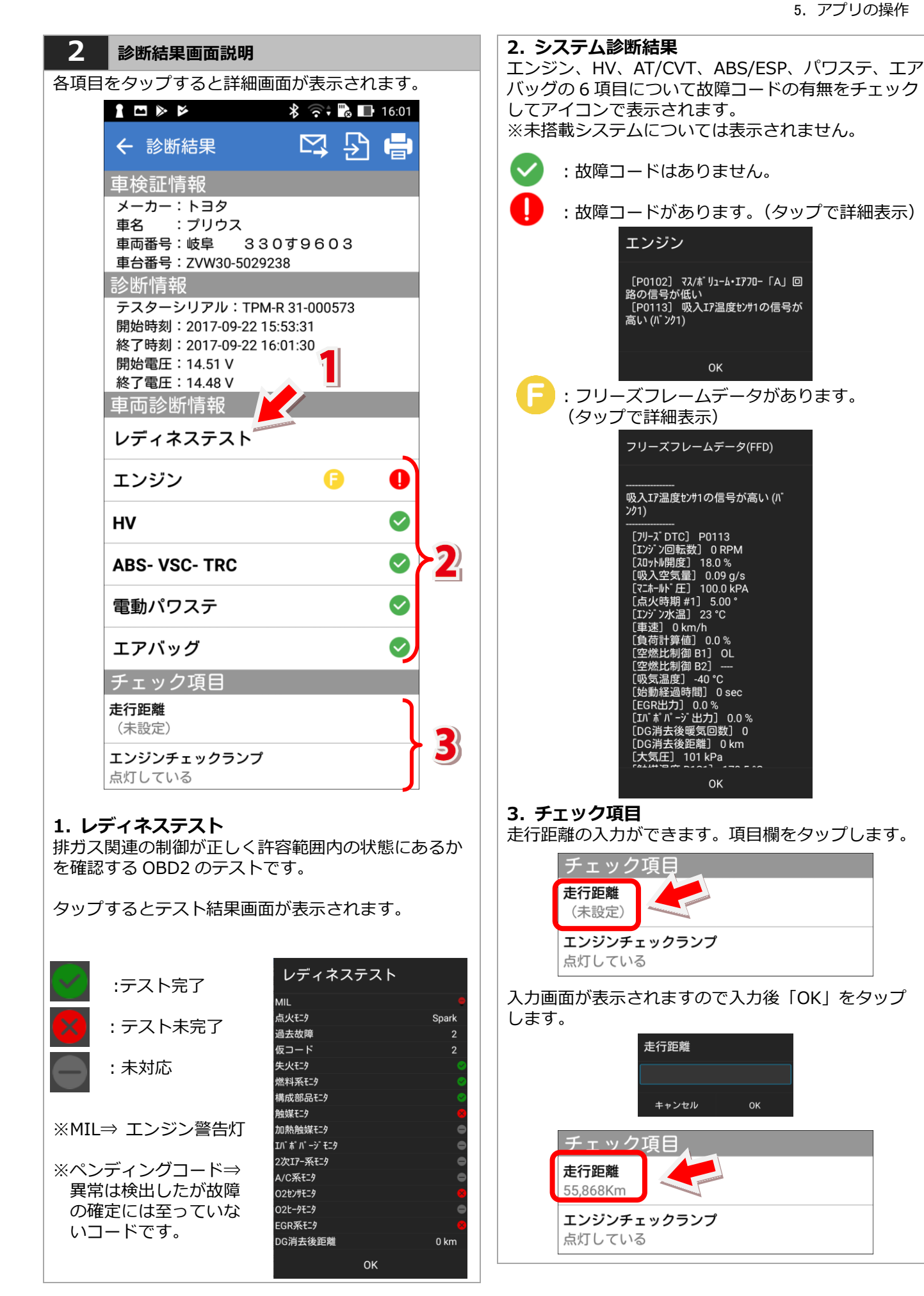

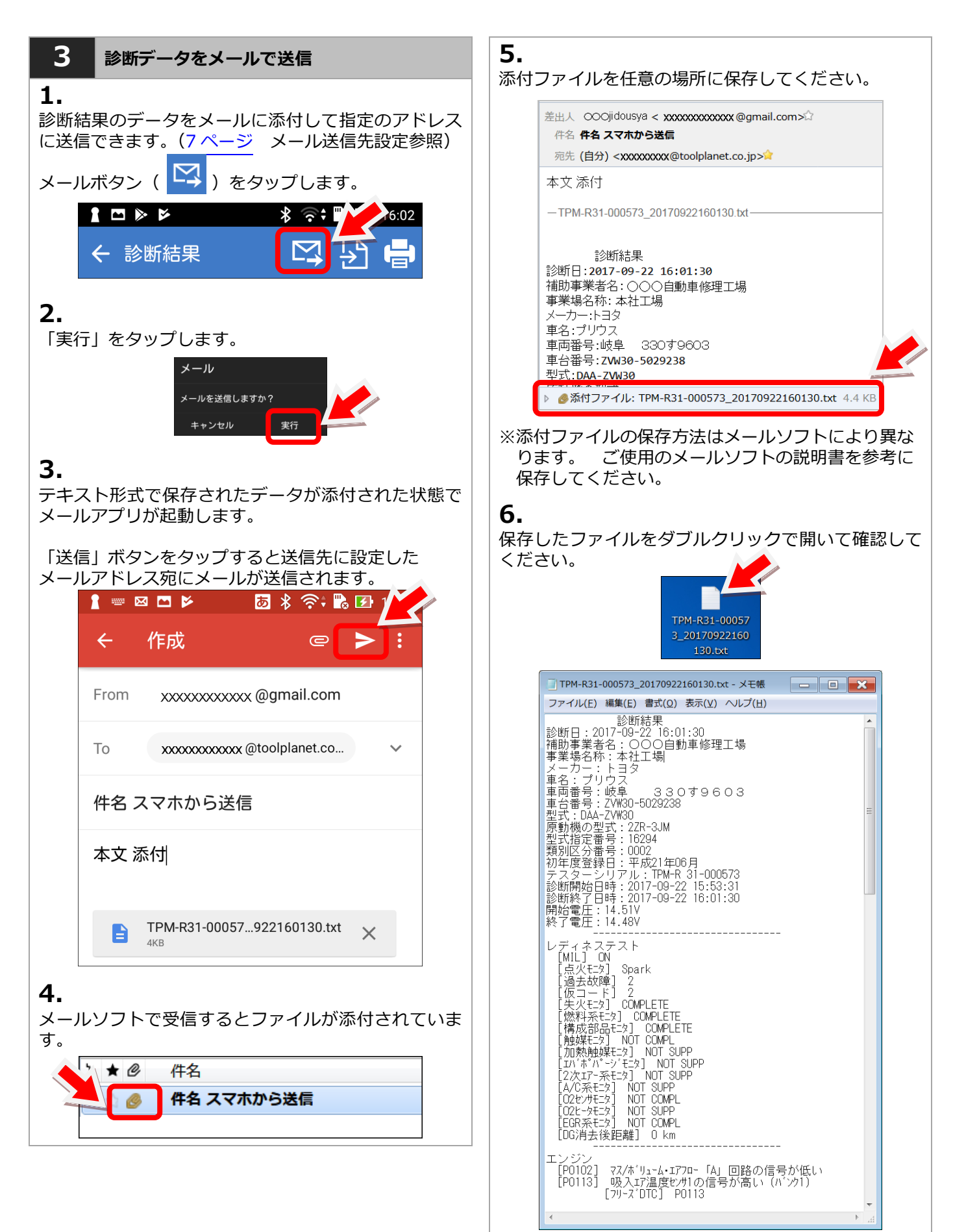

### 6. 診断履歴

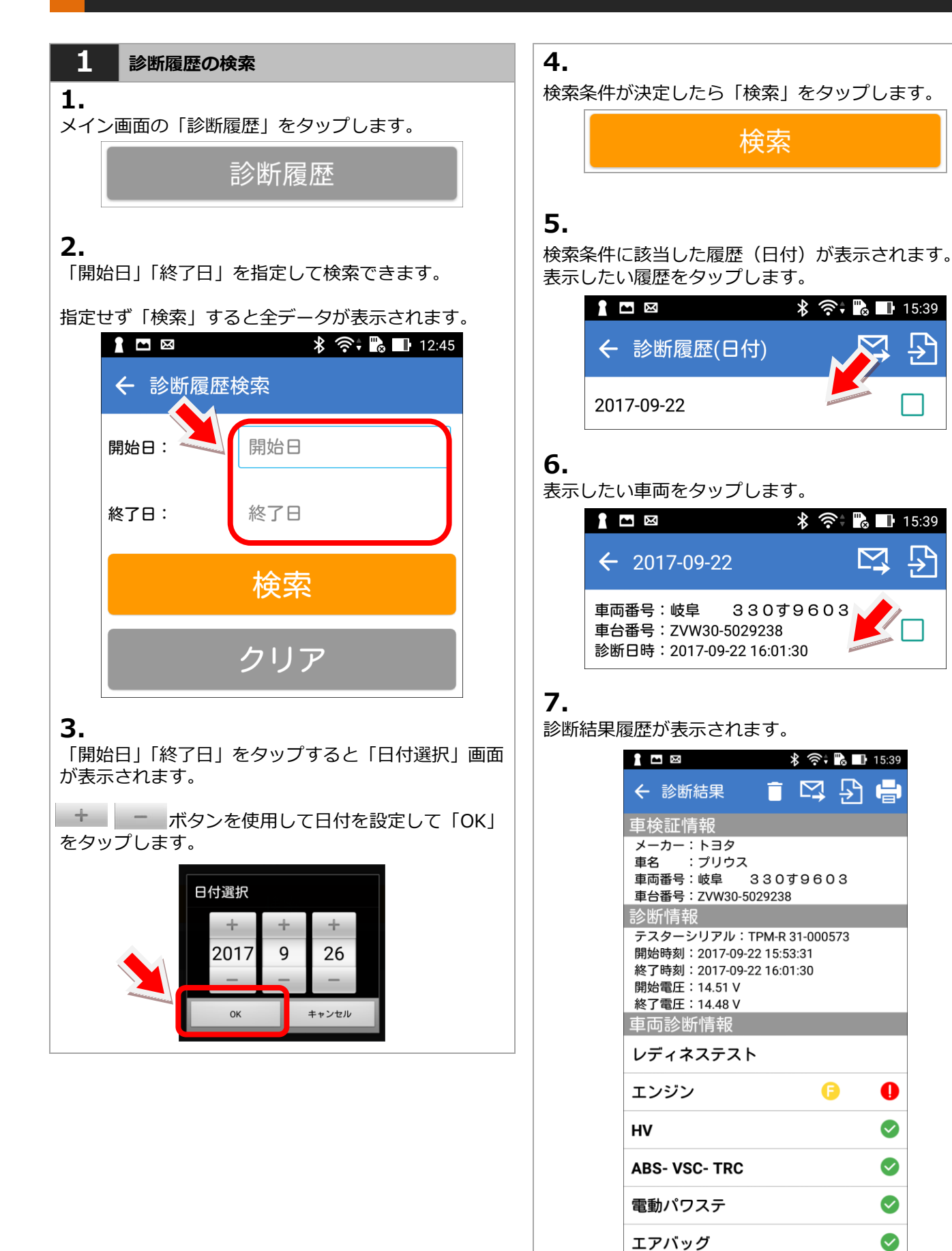

6. 診断履歴

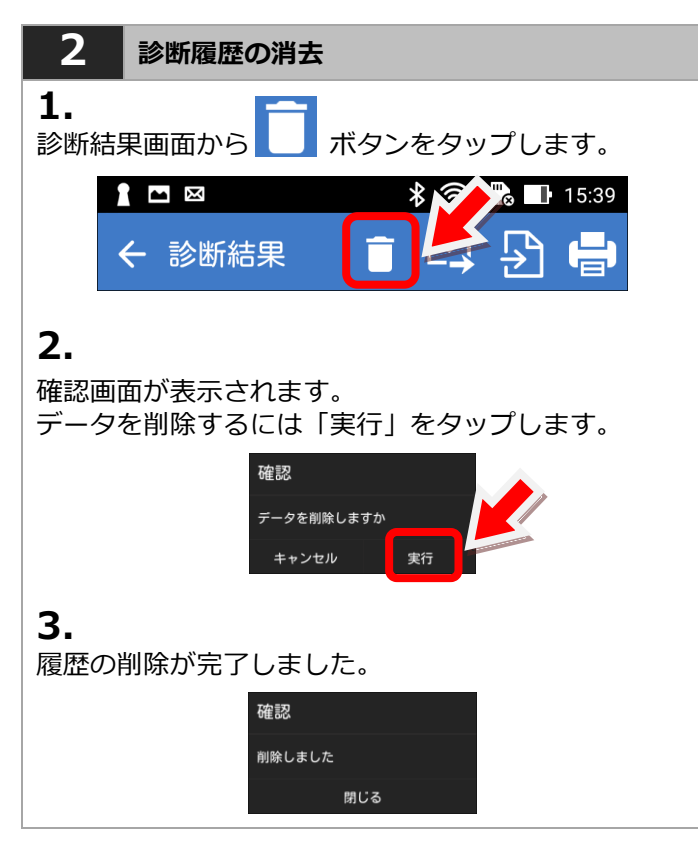

## 7. 終了手順

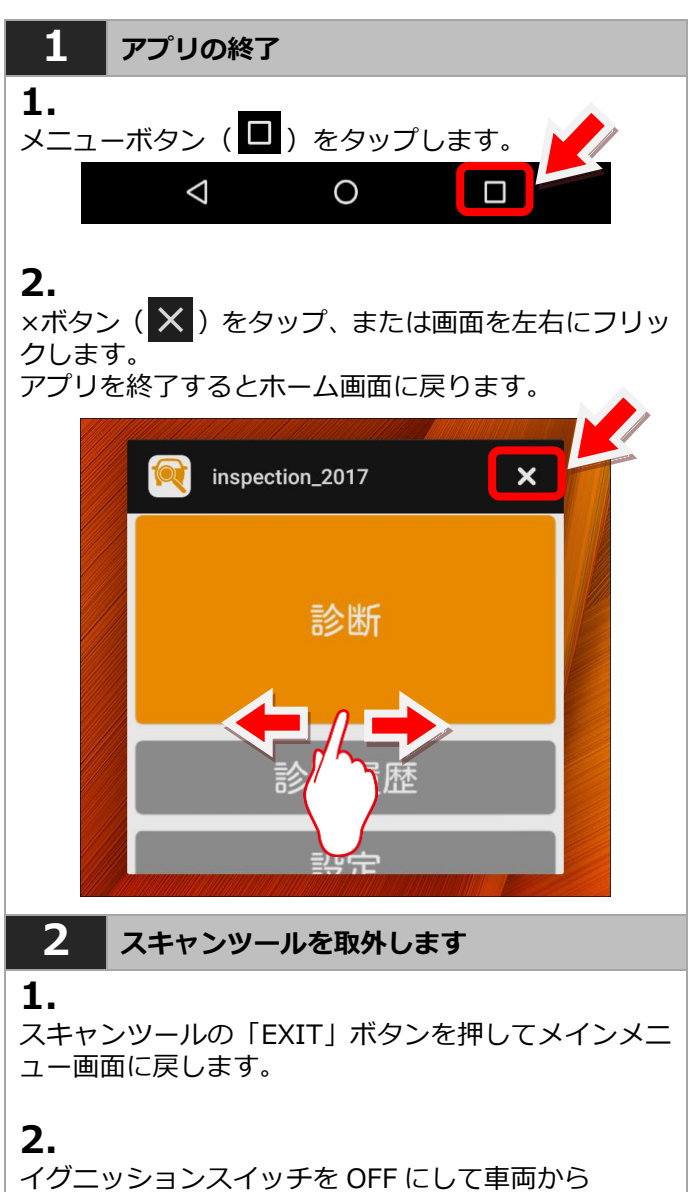

スキャンツールを取外します。